## Enrolling in a Payment Plan

## Encourse Payment Plans" at either the top menu in the middle of the homepage.

- Click 'Enroll Now.'
- Choose the term and plan you'd like to pay toward.
  - Residential students can choose:
    - 6 Month plan
    - 5 Month plan (includes 5% down payment)
    - 5 Month plan (10% down payment)
  - Online students can choose:
    - One-installment plan
    - Two-installment plan: includes \$50 fee and offered in Spring 1, Summer 1, and Fall 1.
    - Four-installment plan: includes \$50 fee and offered in Spring 2, Summer 2, and Fall 2.
- Note the late payment penalty fee.
- Click "Select."
  - Select what type of student you are:
    - Online (includes additional fees)
    - Residential
  - If you want to add an additional down payment, you can place the amount in the green bar.
  - Check the full installment amounts and plan on the right side.
- Click "Continue."

• Select your method of payment. Use either:

- Saved payment method like a bank account (checking or saving).
- Add payment method for future usage.
  - Type in your account and billing information.
  - To save this info, check the box and name the method.
  - To set this method as your preferred payment, check the box labeled.
  - If you would like this payment method to be your refund account, click "Send Code" for a code to be sent to your two-step verification phone number or email.
  - Have questions on two-step verification? Contact ACU IT at acu.edu/support.
- You will be prompted to the Payment Plan

## agreement

Engine plan Ponte entre plan

- Confirm that it's the exact plan you'd like including the amount financed, charges, and total number of payments.
- After ensuring your payment plan and billing address is correct, click 'Continue.'

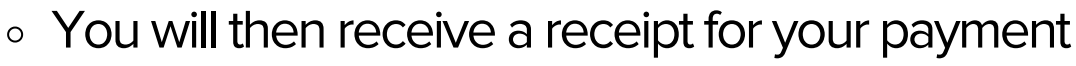

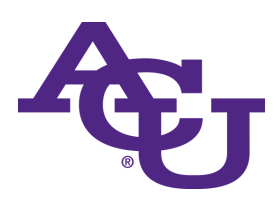